## Instructions for Transferring Data from QL-PAY Version 5 to 6

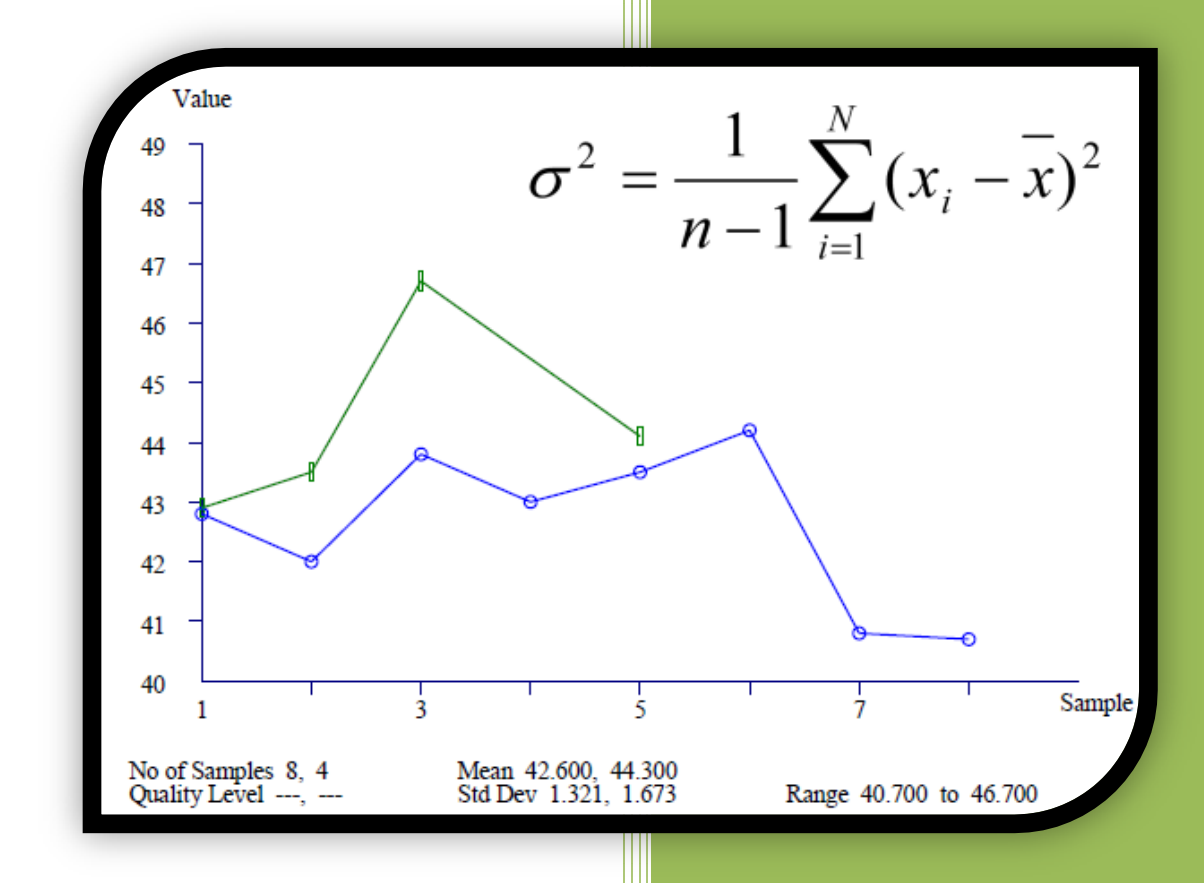

## 1. Importing/Exporting

Due to differences between QL-PAY Version 5 and 6, data must be transferred between the two versions using the importing and exporting process. The user must export the data using Version 5 and then import the data using Version 6.

## 1.1. Export existing data from Version 5

A. Open QL-Pay Version 5 and select the following menu function: "File"  $\rightarrow$  "Export Directory..." Note the location of the directory.

| 🖳 Quality Level - Pay Factor Analysis  |                                                                    | , • 💌 |
|----------------------------------------|--------------------------------------------------------------------|-------|
| File Sample Sets Reports Property      | ty Specifications Test Results Help                                |       |
| Db (Data) Directory                    |                                                                    |       |
| Export Directory                       |                                                                    |       |
| Import Directory                       | r Item Lot Laboratory Project name Project number                  |       |
| Settings                               | 40101-10 0 1 Contractor Lab ASTER FALLS LOOKOUT ROAD MT PRA GLAC 1 |       |
| Property Spec. Templates               |                                                                    |       |
| Exit                                   | 🖳 Exported Files Directory                                         |       |
|                                        | Choose location for exported files                                 |       |
|                                        |                                                                    |       |
| Identify new or existing sample set(s) | OK Cancel                                                          |       |
| Select all Copy to field               | lds Clear fields Restore fields                                    |       |
| Contract number Item                   | Lot Laboratory Specifications Test Results Exit QLPAY              |       |

B. Select the exporting function by going to "Sample Sets"  $\rightarrow$  "Export"  $\rightarrow$  "Export all Projects."

| 🖳 Qua<br>File | lity Level - Pay Factor Analys<br>Sample Sets Reports                            | perty Specifications Test Results                                                                       | s Help                  |                                          |                                    |
|---------------|----------------------------------------------------------------------------------|----------------------------------------------------------------------------------------------------|-------------------------|------------------------------------------|------------------------------------|
| Samp          | Import                                                                           |                                                                                                    |                         |                                          |                                    |
| Þ             | Export<br>Delete Sample sets<br>Copy to fields<br>Clear fields<br>Restore fields | Export all projects<br>Export selected project<br>Export selected sample sets<br>Clear Export directory | boratory<br>tractor Lab | Project name<br>ASTER FALLS LOOKOUT ROAD | Project<br>number<br>MT PRA GLAC 1 |
| Co            | tify new or existing sample s<br>Select allCopy<br>ntract number Iten            | s)                                                                                                    | Restore fields<br>y     | Specifications<br>Test Results           |                                    |

C. The data set(s) will be saved in a single file and sent to the export directory. Open the export directory and locate the file that was exported.

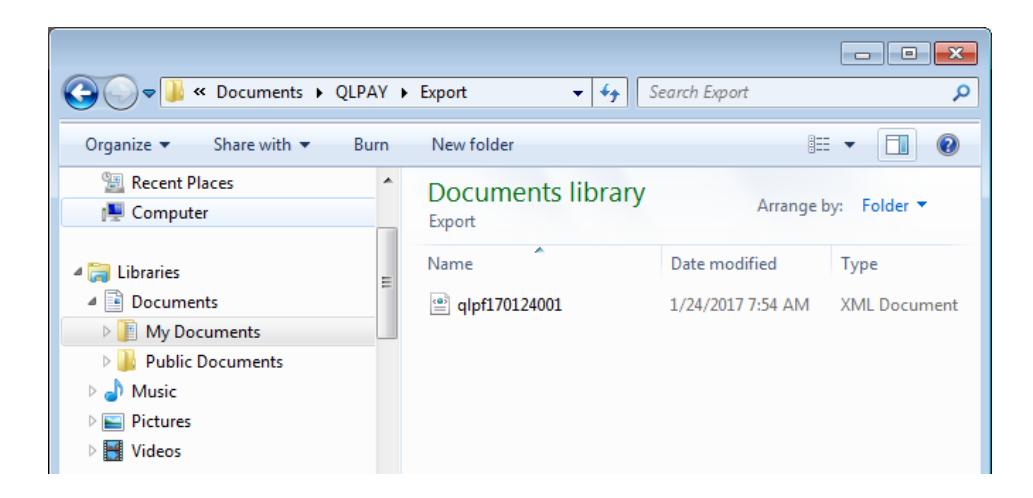

**Note:** Even if multiple sample sets are exported at one time, there will only be one file created.

D. Rename the export file containing the data to be transferred to "Qlpay5\_data.xml" and save the file to a location that will be remembered. The name **must** have the ".xml" suffix.

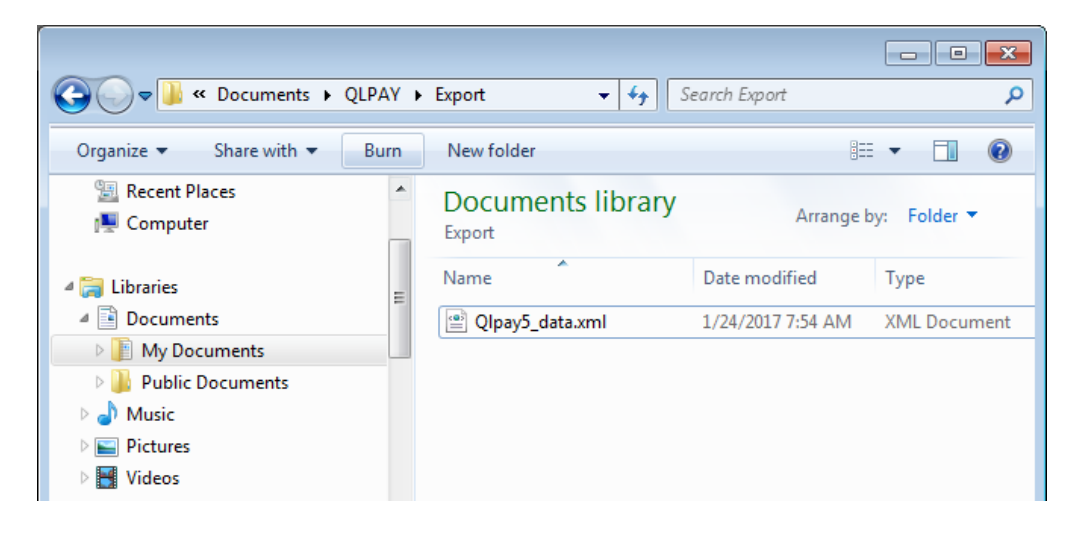

E. After all the data has been exported, the user can choose to uninstall QL-Pay Version 5 at their discretion.

## 1.2. Import existing data into Version 6

- A. Install QL-Pay Version 6.
- B. Find the location the imported files are being pulled from by looking in the "Imported Files Directory." Note this directory location. A screen shot can be seen on the following page.

| 🖳 Qı | uality Level - Pay Factor A | nalysis         |                   |          |               |           |                |                |  |  |
|------|-----------------------------|-----------------|-------------------|----------|---------------|-----------|----------------|----------------|--|--|
| File | Sample Sets Report          | ts Property S   | pecifications     | Test     | Results Help  |           |                |                |  |  |
|      | Db (Data) Directory         |                 |                   |          |               |           |                |                |  |  |
|      | Export Directory            |                 |                   |          |               |           |                |                |  |  |
|      | Import Directory            |                 | ltem              | Lot      | Laboratory    | Project n | ame            | Project number |  |  |
|      | Settings                    |                 |                   | 0        |               |           |                |                |  |  |
|      | Property Spec. Templat      | 🖳 Imported      | Files Directory   | ,        |               |           |                |                |  |  |
|      | Exit                        | Specify loo     | tion of imported  | files    |               |           |                |                |  |  |
|      |                             | Specify loca    | storr or imported | 1 nies   |               |           |                |                |  |  |
|      |                             | C:\Lleem\d      | nav\import\       |          |               |           |                |                |  |  |
|      |                             | C. (Users (q    | раучирон \        |          |               |           |                |                |  |  |
|      |                             | Browse for path |                   |          |               |           |                |                |  |  |
|      |                             |                 |                   |          |               |           |                |                |  |  |
|      |                             |                 |                   |          | ОК            | Cance     | el             | I              |  |  |
| lde  | entify new or existing sa   | impro ooctoj    |                   |          |               |           |                | H.             |  |  |
|      |                             |                 |                   |          |               |           |                |                |  |  |
|      | Select all                  | Copy to fields  | Clea              | r fields | Restore field | S         |                |                |  |  |
| c    | Contract number             | ltem            | Lot               | La       | boratory      |           |                |                |  |  |
|      |                             |                 |                   |          |               |           | Cassifications |                |  |  |
|      |                             |                 |                   | _        |               |           | Specifications | Exit           |  |  |
|      |                             |                 |                   |          |               | <b>-</b>  | Test Results   | QLPAY          |  |  |
|      |                             |                 |                   |          |               |           |                | .41            |  |  |

C. Locate the previously saved file "Qlpay5\_data.xml", and drag the file into the QLPAY Version 6 Import directory.

|                        |     |                   |      |                   |              | × |
|------------------------|-----|-------------------|------|-------------------|--------------|---|
| Solution → Users →     |     | Qlpay 🕨 import    | • +• | Search import     |              | ٩ |
| Organize 🔻 🚼 Open 💌 Bu | urn | New folder        |      |                   | :≡ ▼ 🔳       | 0 |
| ☆ Favorites            |     | Name              |      | Date modified     | Туре         | S |
| 🧮 Desktop              | =   | 🔮 Qlpay5_data.xml |      | 1/24/2017 7:54 AM | XML Document |   |
| 🐌 Downloads            |     |                   |      |                   |              |   |
| 🔤 Recent Places        |     |                   |      |                   |              |   |
| 👰 Computer             |     |                   |      |                   |              |   |

D. Go to "Sample Sets"  $\rightarrow$  "Import"  $\rightarrow$  "Import Sample Sets." A window will open showing the files available to be imported. A screen shot is shown on the following page.

| 🖳 Qual | lity Level - Pay | Factor Analy  | /sis        |                |                 |            |         |                |         | - • ×  |
|--------|------------------|---------------|-------------|----------------|-----------------|------------|---------|----------------|---------|--------|
| File   | Sample Sets      | Reports       | Property    | Specifications | Test Results    | Help       |         |                |         |        |
| Sampl  | Import           |               | •           | Import sa      | mple sets       |            |         |                |         |        |
| ·      | Unmark           | recent impo   | orts        | Clear 'Im      | port' directory |            |         |                |         |        |
|        | Export           |               | <b>`</b>    | Item           | Lot Labo        | ratory     | Project | name           | Project | number |
|        | Delete S         | ample sets    | - 1         |                |                 |            |         |                |         |        |
|        | Copy to          | fields        |             |                |                 |            |         |                |         |        |
|        | Clear fie        | lds           |             |                |                 |            |         |                |         |        |
|        | Restore          | fields        |             |                |                 |            |         |                |         |        |
|        |                  |               |             |                |                 |            |         |                |         |        |
|        |                  |               |             |                |                 |            |         |                |         |        |
|        |                  |               |             |                |                 |            |         |                |         |        |
|        |                  |               |             |                |                 |            |         |                |         |        |
|        |                  |               |             |                |                 |            |         |                |         |        |
| den    | tify new or ex   | isting sample | e set(s)    |                |                 |            |         |                |         |        |
| _      |                  |               |             |                | ]               |            |         |                |         |        |
|        | Select all       | Copy          | y to fields | Clear          | fields          | Restore fi | elds    |                |         |        |
| Co     | ntract numbe     | r İte         | m           | Lot            | Laboratory      | ,          |         |                |         |        |
|        |                  |               |             |                |                 |            | _       |                |         |        |
|        |                  |               |             |                |                 |            |         | Specifications |         | _      |
|        |                  |               |             |                |                 |            | •       | Test Results   | QLPA    | Y      |
|        |                  |               |             |                |                 |            |         |                |         | l.     |

E. Select the "Qlpay5\_data.xml" file to be imported and select "Open."

| 🖳 Open                                                                                                    |                   | X    |
|----------------------------------------------------------------------------------------------------|-------------------|------|
| Search in                                                                                                   | nport             | ٩    |
| Organize 🔻 New folder                                                                                       | :≡ - □            | ?    |
| ☆ Favorites Name                                                                                            | Date modified     | Туре |
| Desktop                                                                                                    | 1/24/2017 7:54 AM | XML  |
| Downloads                                                                                                   |                   |      |
| Computer                                                                                                    |                   |      |
| <ul> <li>□ Libraries</li> <li>□ Documents</li> <li>□ Music</li> <li>□ Pictures</li> <li>■ Videos</li> </ul> |                   |      |
| ▼ <                                                                                                    |                   | 4    |
| File name: Qlpay5_data.xml                                                                                  | ta files (*.xml)  | -    |
| 2 Open                                                                                                    | ▼ Cancel          |      |

F. QL-PAY will analyze the existing and new lot(s) to be imported. This import process can be time consuming.

**Note:** The program window may say "Not Responding" while the import process is occurring. Do not restart the program. Once the files have been imported, the program will allow user access again.

a. QL-PAY will prompt the user to Import or Skip each new lot in the file. If all new lots need to be imported, check the "Import All New Lots" (box 1 below). If the user does not want to import a specific lot, select "Skip this Lot" (box 3 below).

| • | QL-PAY Import Files progress                                                                                             |    |
|---|----------------------------------------------------------------------------------------------------|----|
|   | Reading Input files. This may take awhile<br>Checking Lot. "dtfh70-10-c-000018": "30410 L-02": "1"<br>Import Lot is new  |    |
|   | If you proceed, a new Import Lot will be added to the database.Import this Lot, Skip this lot, or Cancel Import session? |    |
|   | Import this Lot 3                                                                                                    | .4 |